# The PARA Data Editor (PDE)

Charge Process

### **Charge Process**

| Detail Quick Add                                       |                        |                                            |                              |             |                         |                                            |                         |
|--------------------------------------------------------|------------------------|--------------------------------------------|------------------------------|-------------|-------------------------|--------------------------------------------|-------------------------|
| Pending Charges:<br>Creator:                           |                        |                                            | Approv                       | re Only: ⊑  | Approve Deny            | Delete Action: Add                         | Eff. Date: 01/01/09     |
| Gearch AddB:                                           |                        | Go Charg                                   | es: 80050 - general          | health pane | el this panel must incl | ude the following: comprehensive ma        | etabolic panel (8 💌     |
| Department: 0000 - Total                               | tems: 001              | 01                                         |                              | •           |                         | Weig                                       | hted Average Price: .00 |
| Procedures that already cor                            | ntain this             | charge: 🗾                                  |                              |             |                         |                                            |                         |
| Proc Code:                                             | Bill D                 | esc: General health                        | panel                        |             | Tech Desc: Genera       | al health panel                            |                         |
| CPT®/HCPCS Segment                                     | Indicator              | Code                                       | Revenue Segment              | Indicator   | Code                    | Notes                                      |                         |
| CPT®                                                   | CCPT                   | 80050                                      | Default                      | UCOMM       |                         | Click here to add notes.                   |                         |
| Medicare Outpatient                                    | MCRO                   | 80050                                      | Outpatient                   | UMCRO       |                         |                                            |                         |
| Medicaid                                               | OCN                    |                                            | Part B                       | UMCRB       |                         |                                            |                         |
| Other                                                  | WORK                   |                                            | Other                        |             |                         |                                            |                         |
| ode Description(s)                                     | el This n              | anel must include the                      | following: Comprehe          | nsive meta  | holic nanel (80053) Bl  | and count, complete (CBC), automat         | ed and                  |
| utomated differential WBC<br>85007 or 85009) Thyroid s | count (8<br>timulating | 5025 or 85027 and 8<br>9 hormone (TSH) (84 | 5004) OR Blood count<br>143) | , complete  | (CBC), automated (85    | 027) and appropriate manual differen       | ntial WBC count         |
| lospital Price                                         |                        |                                            |                              |             | Market - Unpackaged st  | raight market data calculation. To see exp | anded prices, please    |
|                                                        | Hi:                    | Lo:                                        | Avg: Mid                     | l:          |                         | visit the Market Data tab in the PDE.      |                         |
| teimb.:                                                | APC                    | > Weight:                                  | National Rate:               |             |                         |                                            |                         |
| tatus: E - Not paid under C                            | PPS.                   |                                            |                              |             |                         |                                            |                         |
| ixed Cost V                                            | ariable Co             | ost: Allo                                  | cated Cost:                  | Total C     | ost: Wo                 | rkload: UPN:                               |                         |
| Init Multiplier:                                       | Avg Wh                 | olesale Price:                             | Acquisition C                | Cost:       | Avg Sales P             | rice: NDC:                                 |                         |
| Department G/L:                                        |                        | Relative Valu                              | e:                           |             | harge Editable By De    | pt: C Yes: C No Phys Billing:              | CYes CNo                |
| 3/L Account Override:                                  |                        | G/L Stats Co                               | mponent:                     |             | ML Stats:               | G/L Stat Value                             | e                       |
| DE Category:                                           |                        | OE Mnemonic (alpha                         | a):                          | Procedu     | re Ordered By:          | Procedure Ordered Fo                       | r.                      |
| DE Qty Default:                                        |                        | OE Qty Limit:                              |                              |             |                         |                                            |                         |
| Replacement / Explode Co                               | des                    |                                            |                              |             |                         |                                            |                         |
| Action Procedure Co                                    | de De                  | escription                                 |                              |             |                         |                                            | Charge                  |
|                                                        |                        |                                            |                              |             |                         |                                            |                         |
|                                                        |                        |                                            |                              |             |                         |                                            |                         |
|                                                        |                        |                                            |                              |             |                         |                                            |                         |
|                                                        |                        |                                            |                              |             |                         |                                            |                         |
|                                                        |                        |                                            |                              |             |                         |                                            |                         |
|                                                        |                        |                                            |                              |             |                         |                                            |                         |
|                                                        |                        |                                            |                              |             |                         |                                            |                         |
|                                                        |                        |                                            |                              |             |                         |                                            |                         |
|                                                        |                        |                                            |                              |             |                         |                                            |                         |
| •                                                      |                        |                                            |                              |             |                         | Total                                      |                         |
|                                                        |                        |                                            |                              |             |                         | IUUI                                       |                         |

The Charge Process Function within the **PDE** allows the User greater control over additions and deletions to their Chargemaster. Any requested changes can be routed electronically through a specific chain of approval, and will report any possible duplication of any items, which can then be researched before they are added to the CDM. This allows the User to spend less time requesting, researching, and adding new items to the Chargemaster.

There are two options available within the Charge Process tab – the Detail Entry Form, which includes all the data necessary to add a procedure to the Chargemaster. The request can then be emailed to the appropriate party through approval chains that have been set up by the User.

The following are descriptions of each field in this Form:

- **Pending Charges** this field utilizes a drop-down menu so that the User can request that new items be added to the CDM. If a request has been received by an individual with approval rights, they can use this function to approve requests and forward to the next person in the approval chain, by clicking the "Approve" button.
- **Approve Only** this radio button acts as a filter to view only those items the User is responsible for approving
- Action select an option from the drop-down menu, to add, change, inactivate, or reactivate the item you are working on
- Effective Date the date the item is to be implemented
- Search AddB to locate an item, you can enter a code, keyword, or partial code to search the Addendum B code table. When the information is entered, click "Go".
- **Charges** this field will contain the search results. It will show any items with the code attached, individually and items in which the code is included in the description (e.g., Laboratory Panels)
- **Department** Select the Department from which the charge update is to be retrieved from or added to the file
- Weighted Average Price if an item is already contained within the CDM, the averaged price for all occurrences with quantity will produce a number in this field
- **Procedures that already contain this charge** if the item already exists within the CDM, the items will appear here
- **Proc Code** if creating a new item, the new procedure code can be entered here, either by the requestor or an individual farther up the approval chain. If updating an item, the existing procedure code should be entered here
- **Bill Desc** this field displays the CPT/HCPCS short description. This field can be modified by the user to reflect preferences in charge description format
- Tech Desc can be used in the same way as the "Bill Desc" field
- **CPT/HCPCS Segment** these fields display standard code segments.
- Indicator these are hospital-defined code segments

- **Code** these fields will automatically fill with any suggested codes for the item, and can be manually changed to accommodate any payor-exclusive codes, such as Worker's Comp
- **Revenue Segment** hospital-defined code segments, and follows the same format as CPT/HCPCS code segments, with defined indicators and editable code fields
- Notes any notes the User chooses to enter on the specific line item being edited can be entered here
- **Code Description** this field displays the full CPT/HCPCS code description
- **Hospital Price** the User can enter the standard (default) price for the item in this field. Any additional prices for the item should be entered in the "**Notes**" field
- **Hi, Lo, Avg, Mid** any available market data from the Peer Market group for this code will be summarized here showing the low, average, midpoint, and high prices
- **Reimb** the assigned reimbursement rate, from the applicable Fee Schedule, will appear here
- **APC Weight** the CMS assigned APC weight (if applicable)
- National Rate the national reimbursement rate for the default code
- **Market Data** the facilities included in your Peer Market group, with the specific price for the item from each facility
- **Status** the current OPPS status of the code will appear in this field

Supply Item Fields – these items are used specifically for supplies

- Fixed Cost the fixed cost of the item, without efficiency or overhead adjustments
- Variable Cost the additional costs to be added to the fixed cost for each incremental use of the item
- Allocated Cost the additional cost allocated from non-revenue departments, to be added to the fixed cost for each additional use
- Total Cost the total cost, with all adjustments added to final product
- Workload the basic workload unit assigned to the item, as defined by the hospital
- UPN the Unit Product Number, for stock tracking

**Pharmacy Fields** – these are used specifically for Pharmacy items

- Unit Multiplier the pharmacy unit multiplier to adjust the claim, to update the J code dose to match the dose received by the patient
- Avg Wholesale Price enter the Average Wholesale Price of the pharmacy item
- Acquisition Cost enter the Acquisition Cost of the pharmacy item
- Avg Sales Price this field displays the average national sales price from the CMS table
- NDC enter the National Drug Code for the item. You can search for a possible J code from this field.

General Ledger Fields - these fields are not required, but can be used if desired

- **Department G/L** enter the department general ledger number to which the charge and revenue are to assigned
- **Relative Value** enter the workload value of the charge, as determined by the Cost Accounting department
- Charge Editable by Dept select the appropriate option, "yes" or "no", for zero price items that will have a price assigned based on the cost of the item
- **Phys Billing** select "**yes**" or "**no**" to create a Physician Billing form on this charge item
- G/L Account Override DO NOT USE
- G/L Stats Component enter the appropriate component as determined by the hospital
- G/L Stats enter the appropriate value, as determined by the hospital
- G/L Stat Value enter the appropriate value, as determined by the hospital

Order Entry Fields - also not required, can be used if desired for the Meditech system

- **OE Category** enter the department, or the division of a department
- **OE Mnemonic** for the alpha code designating the procedure. This code must be unique within the category
- **Procedure Ordered By** Determines if the item can be ordered by the care area, department, or both
- **Procedure Ordered For** determines if the item can be ordered for a patient, department, or both
- **OE Qty Default** enter the standard quantity for the item

• **OE Qty Limit** – enter the maximum limit of the quantity the item can be charged

#### **Replacement/Exploding Codes**

- Action use the drop-down menu to select the appropriate action
- **Procedure Code** displays the procedure code or allows the User to enter a new replacement code for the selected item
- **Description** displays the charge description of the replacement procedure code entered or linked to the selected item
- Charge displays the default charge for the replacement procedure code

#### **Action Buttons**

- Clear this button will clear all fields on the Charge Process tab
- Save and Send First Email Alert when new items or changes have been entered, this button will save the page and send an email to the next person in the selected approval chain
- **Save Only** if the User does not finish the item, and wants to return later, this button will save the changes but will not generate an email to the next person in the approval chain
- Approval Chains Select the appropriate approval chain to be assigned to this charge
- Detail PDF this button will produce a PDF report with all of the detail changes
- **Status PDF** this report will show a complete listing of all open Charge Process items, and the status of the item in the approval chain
- **Meditech Field Descriptions** for the User's reference, this pop-up will detail each of the fields in the Charge Process tab, the type of data the field contains, the format each data type needs, the accepted values if the field can be updated by the User, and the type of action required

# **PARA Healthcare Financial Services**

### Charge Process (continued) - Quick Add Form

| De  | tail Quick Add |           |                                 |            |                    |                            |                    |
|-----|----------------|-----------|---------------------------------|------------|--------------------|----------------------------|--------------------|
|     |                |           | Approval Chains:                | Demo 1     | 🖌 📀 Save Charges 🛛 | 🔾 Add New Row 🛛 🤤 Delete S | 5elected Charge(s) |
|     | Departments    | Proc Code | Descriptions                    | Eff Date   | Notes              | Unit Price Total           | Cost Codes         |
| 1   | H: 3151<br>GL: | 800531234 | B: Blood Panel, Metabolic<br>T: | 11/01/2009 | sample addition    | \$150.00                   | 80053,             |
| 2   |                |           |                                 |            |                    |                            |                    |
| 3   |                |           |                                 |            |                    |                            |                    |
| 4   |                |           |                                 |            |                    |                            |                    |
|     |                |           |                                 |            |                    |                            |                    |
| 5   |                |           |                                 |            |                    |                            |                    |
| 6   |                |           |                                 |            |                    |                            |                    |
| 7   |                |           |                                 |            |                    |                            |                    |
| 8   |                |           |                                 |            |                    |                            |                    |
| 9   |                |           |                                 |            |                    |                            |                    |
| Ĭ   |                |           |                                 |            |                    |                            |                    |
| 10  |                |           |                                 |            |                    |                            |                    |
| 11  |                |           |                                 |            |                    |                            |                    |
| 12  |                |           |                                 |            |                    |                            |                    |
| 13  |                |           |                                 |            |                    |                            |                    |
| 1.4 |                |           |                                 |            |                    |                            |                    |
|     |                |           |                                 |            |                    |                            |                    |
| 15  |                |           |                                 |            |                    |                            |                    |

The Quick Add Form allows the User to add items to the CDM in a basic format, when items need to be added as soon as possible or simply do not require the same level of detail. After an Approval Chain is selected, as each field is clicked a popup window will appear for the User to enter the appropriate information. The fields included are:

- Departments Hospital Department and G/L Department numbers
- **Procedure Code** the individual facility procedure number or charge code
- Descriptions options for the Billing and Technical Descriptions can be entered
- Effective Date
- Notes any necessary notes on the item can be entered in text format, for review by others in the approval chain
- Unit Price (price to be charged to the patient)
- Total Cost (the hospital's cost to perform the service, used as a base for price setting)
- **Codes** the popup will display fields that correspond to the hospital's Billing Indicator Fields. CPT, HCPCS, Medicaid, Other, and Revenue Codes, as well as Unit Multipliers, can be entered.

#### **Approving Charges**

Approvers will receive an email when a charge request requires their approval. The secure link embedded in the email will open a PDF copy of the request:

| From<br>To: | m:                   | PARA Data Editor [DolioReply@para-hcfs.com] Sent: Thu 9/13/2018 7:11 Mary K. McDonnel                                                                                                    | PM |
|-------------|----------------------|----------------------------------------------------------------------------------------------------|----|
| Cc          |                      |                                                                                                    |    |
| Sub         | ject:                | Approval of requested charge                                                                                                    |    |
|             |                      |                                                                                                    | -  |
| N           | Mary,                |                                                                                                    |    |
| A           | A new ch             | harge request has been created and needs your approval. Click here to view, edit, and approve this charge.                                                                                                    |    |
| ١           | /ou are o            | one of several administrators at Demonstration Hospital [DEMO] responsible for the approval process. The complete list of approvers is as follows:                                                                                                    |    |
| N           | Marv McI             | Donnell                                                                                                    |    |
| N           | Mary McI             | Donnell                                                                                                    |    |
| 14          | Abner Aa             | ardvark                                                                                                    |    |
|             | Suich Aa<br>Kimberly | aluvan<br>Francisco                                                                                                    |    |
| k           | Cimberly             | / Francisco                                                                                                    |    |
|             | eslie Na.            | tarelli                                                                                                    |    |
| N<br>li     | ∕ou can<br>f you are | approve multiple new charges during the same online session. Simply select another charge from the Pending Charges drop down list in the upper left corner of the Charge Process tab in the PARA Data Editor.<br>e authorized to approve the selected charge, both the Save and Approve buttons will be enabled. |    |
| ١.,         |                      | andred Datas Disease at 800,000 2222 u211 if you have not surging a Theoli you for using the DADA Data Editor                                                                                                    |    |
| 1.1         | riease ci            | untact Peter Ripper at 600 395-5352 x2 f f i you nave any questions. Thank you for using the PARA Data Editor.                                                                                                    |    |
|             |                      |                                                                                                    |    |
|             |                      |                                                                                                    | =  |

To approve a pending charge, log into the **PDE** and access the Charge Process tab. Clicking the "Approve Only" radio button will filter the pending charge list to only those requests waiting for the User's approval:

| ARA Data E                  | ditor            | - Demonstr            | ation Hospit    | al [DEMO]    |                               |                                  |                          |               |                             |                      | dt         | Demo      |          | (         | Contact Suppo | rt   Lo | g Out |
|-----------------------------|------------------|-----------------------|-----------------|--------------|-------------------------------|----------------------------------|--------------------------|---------------|-----------------------------|----------------------|------------|-----------|----------|-----------|---------------|---------|-------|
| 5                           | Select           | Charge Quote          | Charge Proces   | s Claim/RA   | Contracts                     | Pricing Data                     | Pricing                  | Rx / Supplies | Filters                     | CDM                  | Calculator | Advisor   | Admin    | RAC       | CAT PARA      |         |       |
| Detail                      | Quick A          | dd Charge             | Forms           |              |                               |                                  |                          |               |                             |                      |            |           |          |           |               |         |       |
| Pending Char                | ges:             | u                     |                 |              |                               |                                  |                          | ~             | A                           | pprove (             | only: 🗸    | pprove    | e Denj   | y/Inactiv | ate Delete    | 2       |       |
| Creator:                    |                  |                       |                 |              |                               |                                  |                          |               |                             | Action:              |            | ▼ Efi     | f. Date: |           | 🗌 📝 🖉 Refi    | esh     |       |
| Search AddB:                |                  |                       | Go              | Charges:     |                               |                                  |                          |               |                             |                      |            |           |          |           | V             |         |       |
|                             |                  |                       |                 |              |                               |                                  |                          |               |                             |                      |            |           |          |           |               |         |       |
| Weighted Ave<br>Department: | arage Pr<br>3010 | ice:<br>- Total Items | : 00017 - Depa  | irtment 3010 | NDC:                          |                                  | S                        | earch         |                             |                      |            |           |          |           |               |         |       |
|                             |                  |                       |                 | 4            |                               |                                  |                          |               |                             |                      |            |           |          |           |               |         |       |
| Procedures th               | nat alrea        | ady contain th        | his charge:     | ~            |                               |                                  |                          |               |                             |                      |            |           |          |           |               |         |       |
| Proc Code:                  |                  | Bi                    | II Desc:        |              |                               |                                  |                          | Tech Desc:    |                             |                      |            |           |          |           |               |         |       |
| CPT® / HCP                  | CS Seqr          | nent Indica           | tor <u>Code</u> |              | Revenue Sec                   | gment Ind                        | icator <u>C</u>          | ode           | i                           | Notes                |            |           |          |           |               |         |       |
| CPT®                        |                  |                       |                 |              | Default                       |                                  |                          |               |                             | Click he             | ere to add | notes.    |          |           |               |         |       |
| Medicare Ou                 | tpatient         |                       |                 |              | Outpatient<br>Part B          |                                  |                          |               |                             |                      |            |           |          |           |               |         |       |
| Medicaid                    |                  |                       |                 |              | Other                         |                                  |                          |               |                             |                      |            |           |          |           |               |         |       |
| Other                       |                  |                       |                 |              |                               |                                  |                          |               |                             |                      |            |           |          |           |               |         |       |
|                             |                  |                       |                 |              |                               |                                  |                          |               |                             |                      |            |           |          |           |               |         |       |
| Code Descript               | tion(s)          |                       |                 |              |                               |                                  |                          |               |                             |                      |            |           |          |           |               |         |       |
|                             |                  |                       |                 |              |                               |                                  |                          |               |                             |                      |            |           |          |           |               |         |       |
|                             |                  |                       |                 |              |                               |                                  |                          |               |                             |                      |            |           |          |           |               |         |       |
|                             |                  |                       |                 |              |                               |                                  |                          |               |                             |                      |            |           |          |           |               |         |       |
| Details                     |                  |                       |                 |              |                               |                                  |                          |               |                             |                      |            |           |          |           |               |         |       |
|                             |                  |                       |                 |              |                               |                                  |                          |               |                             |                      |            |           |          |           |               |         |       |
| G/L - O/E                   |                  |                       |                 |              |                               |                                  |                          |               |                             |                      |            |           |          |           |               |         |       |
| Replaceme                   | nt / Ex          | plode Codes           |                 |              |                               |                                  |                          |               |                             |                      |            |           |          |           |               |         |       |
| Clear                       | Save             | and send firs         | t email alert   | Save o       | nly Ap                        | proval Chains:                   | KIM S                    | AMPLE 🗸       | Current A                   | Approver             | : Kimber   | y Francis | V F      | Re-Route  | •             |         | ~     |
| <                           |                  |                       |                 |              |                               |                                  | -                        | • • • • • •   |                             |                      |            |           |          |           |               | >       |       |
|                             |                  |                       |                 |              |                               |                                  |                          |               |                             | ,                    |            |           |          |           |               |         |       |
|                             |                  |                       | Сору            | right © 201  | 5 Peter A. Ri<br>CPT is a red | pper & Associa<br>istered traden | ates, Inc.<br>nark of th | e American Me | <u>@para-h</u><br>dical Ass | crs.com<br>sociation | Privacy    | POLICY    |          |           |               |         |       |

# **PARA Healthcare Financial Services**

Select a charge from the drop down Pending Charge list, and the "Approve", Deny", and "Delete" buttons will now be active:

| ( - · ·                                                                                                | or - Demonsu                                                | ation Hospital                                         | [DEMO]                    |                                                        |                         |                                              |                                | db                         | Demo                        |                           | Contact Supp               | ort   Lo |
|----------------------------------------------------------------------------------------------------|-------------------------------------------------------------|--------------------------------------------------------|---------------------------|--------------------------------------------------------|-------------------------|----------------------------------------------|--------------------------------|----------------------------|-----------------------------|---------------------------|----------------------------|----------|
| Selec                                                                                                  | t Charge Quote                                              | Charge Process                                         | Claim/RA                  | Contracts Prici                                        | ng Data Pricing         | Rx / Supplies                                | Filters CDM                    | Calculator                 | Advisor Ad                  | min RAC                   | CAT PARA                   |          |
| Detail Quic                                                                                            | ck Add Charge                                               | Forms                                                  |                           |                                                        |                         |                                              |                                |                            |                             |                           |                            |          |
| ending Charges:                                                                                        | 32510 - 12345                                               | 678 - Comprehe                                         | n metabolic               | panel                                                  |                         | $\checkmark$                                 | Approve                        | Only:                      | Approve                     | Deny/Inact                | tivate Delet               | (e       |
| reator: Kimberly                                                                                       | y Francisco                                                 |                                                        |                           |                                                        |                         |                                              | Action                         | Add                        | Y Eff. Da                   | te: 1/1/201               | .8 🕜 Re                    | fresh    |
| earch AddB:                                                                                            |                                                             | Go Ch                                                  | narges:                   |                                                        |                         |                                              |                                |                            |                             |                           | ~                          |          |
| eighted Average<br>epartment: 40<br>ocedures that a                                                    | e Price:<br>365 - Total Items<br>already contain th         | : 00001 - Depart<br>nis charge: 450                    | rment 4065<br>3 - Departm | ▶ NDC:                                                 | 02 - Comprehe           | Search                                       | IC PANEL (Pric                 | e: 590.00 / (              | Qty: ) 🗸                    |                           |                            |          |
| oucher: 32510                                                                                          | Proc Code: 123                                              | 345678                                                 | Bill Desc: C              | omprehen metab                                         | olic panel              |                                              | Tech Desc:                     | Comprehen                  | metabolic par               | iel                       |                            |          |
| <u>PT® / HCPCS S</u><br>PT®<br>1edicare Outpati<br>1edicaid<br>Other                                   | Segment Indica<br>CPT<br>Jent HCPCS<br>CAID<br>OTHE         | tor Code<br>80053<br>80053<br>R                        | R.<br>D<br>0<br>Pa        | evenue Segment<br>efault<br>utpatient<br>art B<br>ther | Indicator (<br>UBDFLT ( | <u>Code</u><br>0300                          | Notes<br>Click h               | ere to add no              | otes.                       |                           |                            |          |
| ode Description(                                                                                       | (s)<br>ORY - GENERAL (                                      | CLASSIFICATION                                         |                           |                                                        |                         |                                              |                                |                            |                             |                           |                            | ]        |
| 300 - LABORATO                                                                                         |                                                             |                                                        | 5 PANEL MUS               | T INCLUDE THE                                          |                         |                                              |                                |                            |                             |                           |                            | ^        |
| 300 - LABORAT(<br>2053 - COMPRE<br>IOXIDE (BICARI                                                      | HENSIVE METAB<br>BONATE) (82374                             | ) CHLORIDE (824                                        | 435) CREATI               | NINE (82565) GL                                        | UCOSE (82947)           | BUMIN (82040)<br>PHOSPHATASE,                | BILIRUBIN, TO<br>ALKALINE (84) | TAL (82247)<br>175) POTASS | GALCIUM, TO<br>SIUM (84132) | PROTEIN, T                | D) CARBON<br>FOTAL (84155) | ~        |
| 300 - LABORAT(<br>2053 - COMPRE<br>IOXIDE (BICARI<br><b>)etails</b>                                    | HENSIVE METAB                                               | ) CHLORIDE (82-                                        | 435) CREATI               | NINE (82565) GL                                        | UCOSE (82947)           | BUMIN (82040)                                | BILIRUBIN, TO<br>ALKALINE (84  | TAL (82247)<br>075) POTASS | CALCIUM, TC                 | 0TAL (82310<br>PROTEIN, 1 | )) CARBON<br>FOTAL (84155) | •        |
| 300 - LABORAT(<br>0053 - COMPRE<br>IOXIDE (BICAR<br>Details                                            | HENSIVE METAB                                               | ) CHLORIDE (82                                         | 435) CREATI               | NINE (82565) GL                                        | UCOSE (82947)           | _BUMIN (82040)<br>) PHOSPHATASE,             | BILIRUBIN, TO<br>ALKALINE (84  | TAL (82247)                | CALCIUM, TC                 | PROTEIN, T                | 0) CARBON<br>FOTAL (84155) | •        |
| 300 - LABORAT(<br>2053 - COMPRE<br>IOXIDE (BICAR)<br>Details<br>G/L - O/E                              | HENSIVE METAB                                               | ) CHLORIDE (82                                         | 435) CREATI               | NINE (82565) GL                                        | UCOSE (82947)           | LBUMIN (82040)                               | BILIRUBIN, TO<br>ALKALINE (844 | TAL (82247)<br>175) POTASS | CALCIUM, TC                 | DTAL (82310<br>PROTEIN, 1 | )) CARBON<br>FOTAL (84155) | •        |
| 300 - LABORAT(<br>3053 - COMPRE<br>IOXIDE (BICARI<br>Details<br>G/L - O/E<br>Replacement /             | ENENSIVE METAB<br>BONATE) (82374<br>Explode Codes           | ) CHLORIDE (82                                         | 435) CREATI               | NINE (82565) GL                                        | UCOSE (82947)           | LEUMIN (82040)                               | BILIRUBIN, TO<br>ALKALINE (84  | TAL (82247)                | CALCIUM, TG                 | )TAL (82310<br>PROTEIN, 1 | 0) CARBON<br>FOTAL (84155) | •        |
| 000 - LABORAT(<br>0053 - COMPRE<br>IOXIDE (BICAR)<br>Octails<br>5/L - O/E<br>Replacement /<br>Clear S: | EXPLORE CODES                                               | ) CHLORIDE (82-                                        | 435) CREATI               | NINE (82565) GL                                        | Approver: Mar           | BUMIN (82040)<br>PHOSPHATASE,                | BILIRUBIN, TO<br>ALKALINE (844 | TAL (82247)                | CALCIUM, TC                 | DTAL (82310               | )) CARBON<br>FOTAL (84155) | •        |
| 000 - LABORATO<br>1053 - COMPRE<br>IOXIDE (BICARI<br>Details<br>G/L - O/E<br>Replacement /<br>Clear Si | HENSIVE METAB<br>BONATE) (82374<br>Explode Codes<br>ave App | ) CHLORIDE (82-<br>) CHLORIDE (82-<br>) croval Chains: | 435) CREATI<br>KIM SAMPLE | NINE (82565) GL                                        | Approver: Mar           | BUMIN (82040)<br>PHOSPHATASE,<br>y McDonnell | BILIRUBIN, TO<br>ALKALINE (84) | TAL (82247)                | CALCIUM, TC                 | DTAL (82310               | )) CARBON<br>FOTAL (84155) | •        |

Only the current approver can make changes to a request once it has been submitted into the approval chain. The approver can make changes or add notes to the request as necessary, then click one of the indicated buttons. "Approve" will forward the request to the next person in the chain, "Deny/Inactivate" will remove the request from the chain, and the "Delete" button will remove the request from the **PDE** completely.